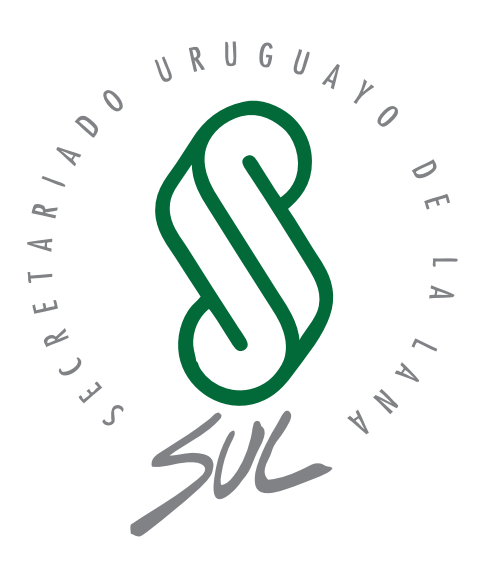

# **SIRO**

**Sistema Integral del Rubro Ovino** Módulo Acondicionamiento y cosecha de lana

## MANUAL DE USUARIO

Productores ovejeros que acondicionan sus lanas

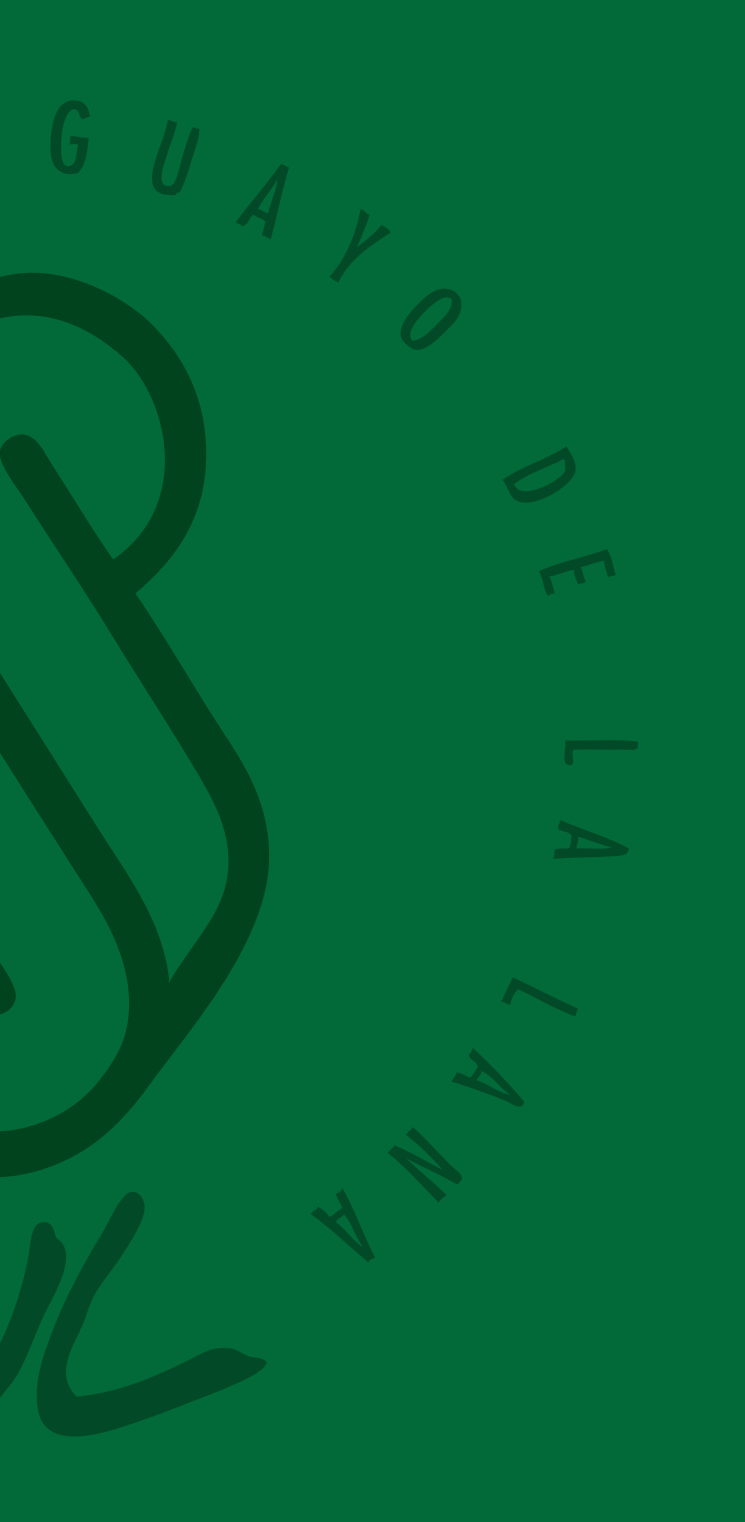

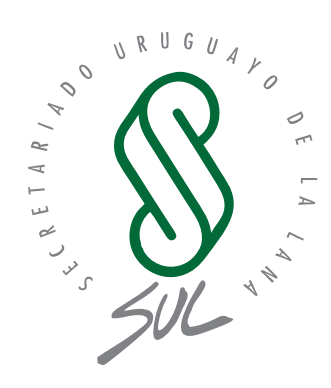

# SIRO

## Sistema Integral del Rubro Ovino

Módulo Acondicionamiento y cosecha de lana

## Índice

| 1. Introducción       | 04 |
|-----------------------|----|
|                       |    |
| 2. Usuario            | 04 |
|                       |    |
| 3. Elementos del Menú | 07 |

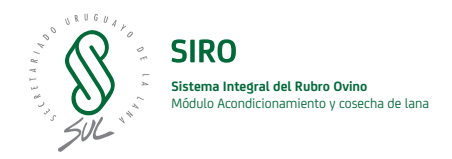

## 1. Introducción

## 1.1. Objetivo

El objetivo del presente documento es presentar al productor ovejero que acondiciona sus lanas el Sistema Integral de Rubro Ovino (SIRO) como plataforma que fue creada para mejorar el acceso a información de la cosecha y el acondicionamiento de lanas que se realiza en los establecimientos y fortalecer el vínculo con las máquinas de esquila y el equipo de SUL relacionado con este proceso de trabajo.

Dentro del documento se encuentran las diferentes funciones de SIRO de interés para el productor con capturas de pantalla y descripción de los pasos a seguir para poder hacer un buen uso del sistema.

## 2. Usuario

A continuación se detallarán las funciones que componen el sistema SIRO.

## 2.1. Login - acceso al sistema

Lo primero que se visualiza al acceder al sistema web de SIRO - siro.uy/siro - es la página de inicio de sesión. Es necesario ingresar con un usuario y contraseña válidos que le serán brindados por SIRO.

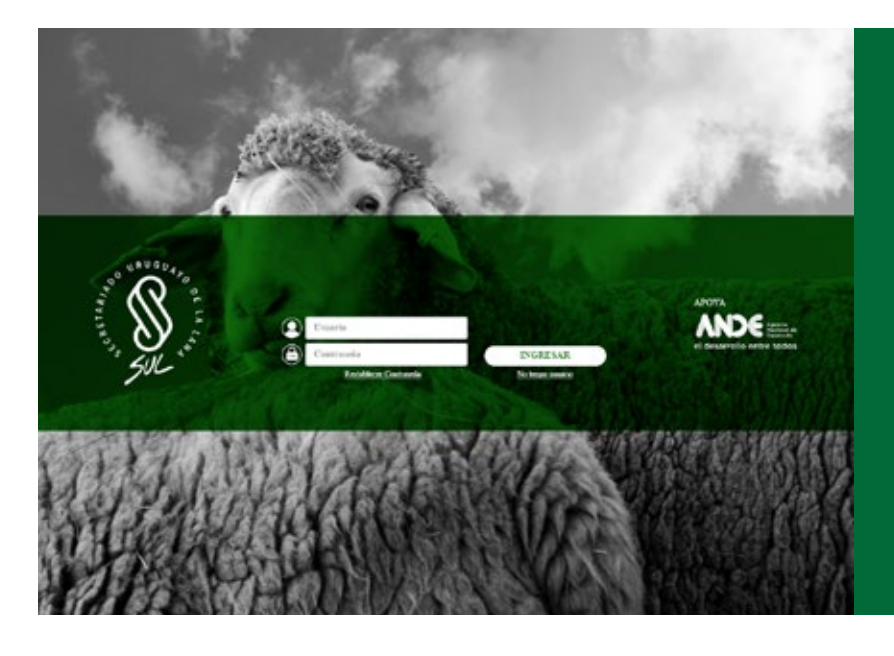

De no contar con un usuario registrado, se debe contactar al equipo de SUL a través de siro@sul.org.uy Sino recuerda su clave de acceso marque la opción "Restablecer contraseña".

El sistema le solicitará que ingrese el correo electrónico con el cual está registrado. En su casilla recibirá un correo de siro@sul.org.uy con una contraseña predefinida para poder ingresar al sistema. Al momento de ingresar se le solicitará que modifique la contraseña que recibió por defecto.

| Restablecer Contraseña                                                                                             | × |
|----------------------------------------------------------------------------------------------------|---|
| Correo electrónico:                                                                                                |   |
| Si no recuerda con qué correo electrónico se<br>registró en SIRO, comuníquese con SUL al<br>Tel.: (+598) 2606 0707 |   |
| Cancelar Restablecer Contraseña                                                                                    | 1 |

| ()) siro                  | SISTEMA INTEGRAL DEL | RUBRO OVINO |  |  |
|---------------------------|----------------------|-------------|--|--|
| Restablezca su C          | ontraseña            |             |  |  |
| Nueva Contraseña:         |                      |             |  |  |
| Confirmación de la Contra | seña:                |             |  |  |
| Tomosa namuddau           |                      | *           |  |  |
| H Guardar O Canc          | elsr                 |             |  |  |
|                           |                      |             |  |  |
|                           |                      |             |  |  |
|                           |                      |             |  |  |
|                           |                      |             |  |  |

Nota: la contraseña debe estar compuesta por al menos ocho caracteres.

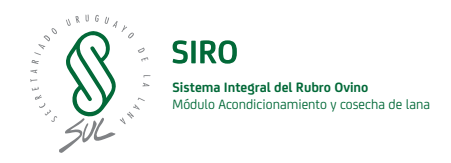

## 2.2. Página de inicio

A continuación se explicarán los elementos que componen la página principal de SIRO relacionados con la gestión del negocio en la que intervienen productores, empresarios de esquila y usuarios SUL.

| 📡 SIRO s              | ISTEMA INTEGRAL | DEL RUBRO OVIN | 0                         |             |                     |                       | 3                  |
|-----------------------|-----------------|----------------|---------------------------|-------------|---------------------|-----------------------|--------------------|
|                       | Página Prin     | cipal          |                           |             |                     |                       |                    |
|                       |                 |                | 2                         |             |                     |                       |                    |
| -) Homennos           | @ sul or        | P Development  | <b>2</b>                  |             |                     |                       |                    |
| (3) His liesterios    | (a) suiter      | g Productor    | Participant in the second | Parameter   | and the constraints | San Parlanta          | office I advecting |
|                       | 100             | 100784         | ROCHA                     | Av del Mar  |                     | 45-10-mar             |                    |
| 🔊 Empresan de Eugulia |                 |                | 1000/01                   |             |                     |                       |                    |
|                       |                 |                |                           |             |                     |                       |                    |
| ) Productores         |                 |                | Konbre                    | Denne       | Departamento        | Direction             | inf, de contacto   |
|                       | Ver             |                | DON CESARED               | DICOSE_198  | Cerro Largo         |                       |                    |
|                       | Ver             |                | DON FELSK                 | DICOSE_158  | Sato                |                       |                    |
|                       | Ver             |                | JOAQUIN BERÉ              | D/C09E_295  | Lavateja            |                       |                    |
|                       | Ver             |                | LA CHOZA                  | DICOSE_314  | Tacuarembó          |                       |                    |
|                       | Ver             |                | LAESTELA                  | DC08E_327   | Paysandu            |                       |                    |
|                       | Ver             |                | LAFALOA                   | DIC008_379  | LavaTeja            |                       |                    |
|                       | Ver             | 1              | LA RONDA VIEJA            | DICOSE_3M6  | Sato                |                       |                    |
|                       | Ver             |                | LA TRINIDAD               | DCOSE_374   | Lavateja            |                       |                    |
| 1                     | Ver             |                | LASACADAS                 | DIC05E_380  | Teouarembó          |                       |                    |
|                       | Ver             | LAS AR         | RUERAS Y LAS FLORES       | 010058_381  | Salto               |                       |                    |
|                       | Ver             |                | LOS PIRMEOS               | DIC058_49   | Florida             |                       |                    |
|                       | Ver             |                | CHURCHEL                  | DICOSE_158  | Tacuarembó          |                       |                    |
|                       | Ver             | 10             | Servando Comez            | EEEBI       | Conviories          | Av. Graf Artigas 2232 | 1                  |
|                       | Ver             |                | CRVERA                    | DICOSE_127  | Salto               |                       | 4                  |
|                       | Ver             |                | SAN ANTONIO               | DICOSE, 477 | Salto               |                       |                    |
|                       | Ver             |                | SAN CARLOS                | DICOSE_479  | Paysandu            |                       |                    |
| 10000                 | Ver             |                | RECUERDOS                 | DIC058_455  | Florida             |                       |                    |
| (r) tan               | Mer             |                | SAN EDUARDO               | DICOSE_483  | Durapho             |                       | 2                  |
|                       |                 |                |                           |             |                     |                       |                    |

## 1. Menú

En esta sección se presentan todas las funcionalidades disponibles y que hacen al negocio.

## 2. Contenido principal

En esta sección se muestran los elementos que sean seleccionados, tanto del menú como de las otras secciones.

## 3. Usuario registrado

Esta funcionalidad permite visualizar los romaneos vinculados al usuario con el cual usted ingresó.

## 4. Reportar problema

Esta funcionalidad permite realizar reportes de problemas que pudieran surgir en alguno de los elementos del sitio. La misma se encuentra ubicada en la parte inferior derecha de la página.

## 3. Elementos del Menú

## 3.1. Romaneos

Esta funcionalidad permite tener una lista de los romaneos vinculados a mi usuario y permite a su vez, visualizar los mismos.

A continuación, se explicará con mayor detalle las funcionalidades.

| 🐒 SIRO set              | EMA INTEO    | RAL DE                       | INO                 |          |                |           |              |        |      |                    |   |           |                  |             | LEONARDO RAINDROD - |
|-------------------------|--------------|------------------------------|---------------------|----------|----------------|-----------|--------------|--------|------|--------------------|---|-----------|------------------|-------------|---------------------|
|                         | hids i Re    | Service .                    |                     |          |                |           |              |        |      |                    |   |           |                  |             |                     |
|                         | Romane       | eos - Listado                |                     |          |                |           |              |        |      |                    |   |           |                  |             |                     |
| C Romanna               |              | de bacqueda.                 | 2                   |          |                |           |              |        |      |                    |   |           |                  |             |                     |
| (j) The Rectances       | Nomero       |                              | -                   |          | Estado         |           |              |        | Esta | disclorizatio.     |   |           | Empresa de Ex    | prin        |                     |
|                         | Number       |                              | _                   |          | Total          |           |              | *      |      |                    |   |           | Judan            |             |                     |
| 🖉 Cosperant de Caquiles | Feche Abler  | 16 Desider                   | -                   |          | Feche Abiert   | o Healtar | -            |        | Feat | ha Cernado Dealle: | - |           | Feche Cerrado    | riada:      |                     |
|                         | 0,000        |                              | •                   |          | para di second | N.:       |              |        |      | C TRATA C MININ    |   |           | - address of the |             | 0                   |
| (B) Productorem -       | Contribution | es Laborationo.              | _                   | -        | Race           |           |              | -      | Ref. | tar por .          |   | _         |                  |             |                     |
|                         | Nucreate     | Linuta Films<br>End. Endelle | 3                   | Ferry A  | Dente a        | Estato    | Fecha Cierre | acon   | an.  | Establishistante   |   | Productor | Zatia            | Reter       |                     |
|                         | 550          | Produc                       |                     | 1801208  |                | CERRADO   |              | DCODE. | 141  | 25                 |   | nine      | 2216             | Corrietate  |                     |
|                         | 4009         | EnternaENti                  |                     | 9780.20  |                | CERRADO   |              | DONE.  | 471  | DAVGRBLES          |   | nias      | 2018             | Contradate  | •                   |
|                         | 12660        | Easte                        |                     | M/30/20  | 5              | CERRADO   |              | DCOR.  | 141  | -                  |   | mino      | 2218             | Contactale  |                     |
|                         | 52452        | Environmenter                |                     | 2902/20  | 6              | 0008400   |              | DOBE.  | 546  | 10                 |   | minter    | 2018             | Contractale |                     |
|                         | 52204        | Equipter 2                   |                     | N/35/20  |                | CERRADO   |              | DC008. | 548  |                    |   | salara -  | 2018             | Contestate  |                     |
|                         | 51414        | Ecele                        |                     | 7194/20  |                | CERRADO   |              | DODE.  | 294  | JEAOUN SERE        |   | mints.    | 2018             | Contestale  | •                   |
|                         | 12173        | Econol (H2)                  |                     | 35/15/20 | 6              | 0039400   |              | DCOST. | 541  | <u>24</u>          |   | mine      | 20%              | Variat      | • •                 |
| (B)==                   | 5120m        | Kanalasten,J                 |                     | 10/05/20 |                | 0000400   |              | pcost. | 346  | 20                 |   | salace    | 2018             | Contestate  |                     |
| <u> </u>                | -            |                              | period and a second | et]      |                |           |              |        |      |                    |   | -         |                  |             | . 2                 |

#### 1. Navegación secundaria

Nos muestra en qué parte de la aplicación nos encontramos y ofrece la opción, en forma de enlaces, de volver a las pantallas anteriores.

#### 2. Filtros de búsqueda

Permite filtrar el listado de romaneos por algún dato de interés devolviendo un listado más acotado y acorde a los parámetros indicados.

Los filtros que se pueden aplicar son los siguientes: **Número:** devuelve el romaneo que coincida con el número indicado (identificador del romaneo).

Estado: permite filtrar entre los romaneos según su estado: abierto, cerrado o ambos a la vez.

**Establecimiento:** este filtro devuelve los romaneo que corresponden al establecimiento seleccionado pudiendo buscar en la lista desplegable o a través del buscador que presenta escribiendo el nombre del establecimiento.

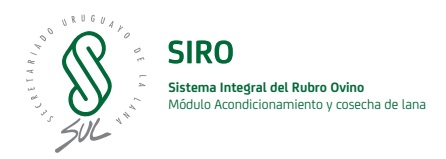

**Empresa de Esquila:** esta herramienta nos permite filtrar el listado de romaneos asociados con la empresa de esquila seleccionada.

**Fechas:** se presenta la opción de elegir rangos de fechas sea tanto por Fecha de apertura del romaneo como por Fecha de Cierre.

**Informes Laboratorio:** este filtro nos permite obtener los romaneos que presenten o no resultados de laboratorio. Por defecto se mostrarán todos los romaneos.

Raza: este filtro nos permite obtener los romaneos que se correspondan la raza indicada.

**Buscar por:** este filtro nos permite filtrar los romaneos por otros de sus atributos, como puede ser, DICOSE o productor.

Buscar: luego de indicar algún filtro, se debe presionar este botón para que el listado se actualice.

**Limpiar filtros:** este botón nos permite quitar los filtros aplicados devolviendo el listado completo de romaneos.

#### 3. Listado de Romaneos

En esta sección se visualizan todos los romaneos que fueron registrados y asociados al establecimiento del productor en el sistema.

Este listado permite ver de forma general parte de la información de los romaneos.

• Consultar ensayos de laboratorio

Para acceder al detalle de un romaneo se debe hacer clic en el botón o presente en cada registro de listado de romaneos. Otra forma de acceder al detalle es hacer clic en el vínculo asociado al número de romaneo.

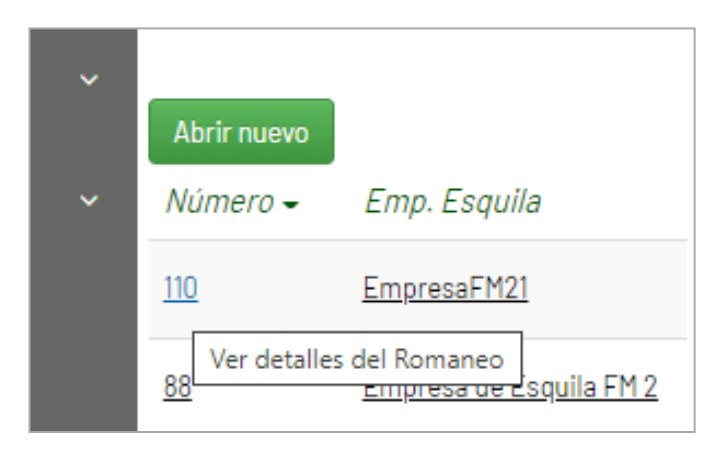

| RO SISTEMA INTEGRAL D | EL RUBRO OVINO         |                          |             |                                          |                                          | Manager and Annual State |
|-----------------------|------------------------|--------------------------|-------------|------------------------------------------|------------------------------------------|--------------------------|
| Incla - Retarent      | Fishe de Romanez 1002- | 61                       |             |                                          |                                          |                          |
| Ficha de Rom          | aneo: 100224           |                          |             |                                          |                                          |                          |
|                       |                        |                          | of the      | riar Publican                            |                                          |                          |
| te te                 | grana .                | Casherinia               | -           | Estade                                   | Fecha de creación                        | Fecha de clarre          |
| Escolut               | L.A. Carlos            | DON CESAR                | 100 O       | ABICRTD                                  | 26/04/2021                               |                          |
| Transie Pro           | ductor                 | Rea                      |             | Págaina de Expeña                        | Edra-                                    | Acondicionado            |
| 5. SU                 | Long                   | Hampshire C              | lown        | WI                                       | 2021                                     | 51                       |
| H <sup>a</sup> der    |                        | Cast, animales expalleds | N PRE-PARTD | Gent, animality expanded to SHITE -PARTS | Carel, CORDA INCO                        | Cart. Italius ingress    |
| 100                   | 224                    | 0                        |             | 0                                        | 0                                        | 1                        |
| Side #                | Xps.                   | Categona                 | Tipo Lana   | Grite Dat.                               | Geolia Neo.                              | Obusyns                  |
| A                     | 110                    | N.                       | -           | •                                        | 5063                                     |                          |
| headness              |                        |                          |             |                                          |                                          |                          |
| Tipo Lene             |                        | Net Bulton               | Pesa        |                                          |                                          |                          |
| 94                    |                        | 1                        | 80          |                                          |                                          |                          |
| Total                 |                        | 1                        | 10          |                                          |                                          |                          |
| -                     |                        |                          |             |                                          | and the second designed of the           |                          |
|                       |                        |                          |             | +                                        |                                          | a Contra                 |
|                       |                        |                          |             | -/-                                      | and the second second                    | A                        |
|                       |                        |                          |             |                                          | 14 - 1 - 1 - 1 - 1 - 1 - 1 - 1 - 1 - 1 - | The los lines            |
|                       |                        |                          |             | 1000 302                                 | A A BARA                                 |                          |
|                       |                        |                          |             |                                          | No. 10 Percent                           | a star is                |
|                       |                        |                          |             |                                          |                                          |                          |

A continuación, se explicará con mayor detalle cada una de las acciones antes mencionadas.

| 🖇 SIRO s                            | ISTEMA INTEGRAL DEL RUBRO OVINO                                                                                                    |                                                                      | LEDNARDO RAMONDO - |
|-------------------------------------|----------------------------------------------------------------------------------------------------|----------------------------------------------------------------------|--------------------|
|                                     | Instell - Datable Analistica in Laboratorio                                                                                                    |                                                                      |                    |
|                                     | Detalles de Análisis de Laboratorio                                                                                                    |                                                                      |                    |
|                                     | Experie aPD III for                                                                                                    | 6                                                                    |                    |
| Pio Reclance<br>Organisti de Cagada | ( <b>§</b> )                                                                                                    |                                                                      |                    |
| Productores                         | - CERTIFICADO DE COP                                                                                                    | RETEST                                                               |                    |
|                                     | BEDÜN NORMAD: IWTO-RI IWTO-RI                                                                                                    | 88 WTD-18                                                            |                    |
|                                     | PRODUCTOR: BULIARD<br>ESTABLICENTERTO: SERVANDO COMEZ<br>NIZA:<br>ODMININGACINI DELLOTE: 7508.0<br>LLI NUESTINA ANALOZIONERI PROFESSIONI NIL DELL'ARTADOSINOLLAS<br>ENTITICAZIONE DE LOSANIZOURIOS EN ALTANO<br>PRODUCTIONE DE LOSANIZOURIOS EN ALTANONES<br>EL MUESTINE FESULAZIO POR L'INVESSE DE EXCOLLA | Factur Emission, 66/66/2000<br>CODIED SUL, Nr. 7399<br>ROMANCO NR. 2 |                    |
|                                     | RESULTADO DE ENSAYOS   DIÁNETRO DE FIBRAS   DIANTO INFORMACIÓN ANDIO VIBRAIL   DERIVACIÓN ESTINDAN EN DIANTRE   DERIVACIÓN ESTINDAN EN DIANTRE   CONTRACTOR EN INDIANTERIA   CONTRACTOR EN INDIANTERIA   PRETOR INSCRICTOR EN DIANTERIA                                                                     | 21,50 micrae<br>33,00 micrae<br>24,50 %                              |                    |
| 540                                 | RENDIPIENTO AL LANKOO<br>Directoriste der bei degines eines die lans Brighs eigensete sons porsentigie de la musetes de beie secte en satisfuers y algebates at DTL de humeded.<br>Historistiche dur sons de la musete                                                                                      | 8.40 %                                                               | 6                  |

#### 3.2. Reportar problema de un romaneo

Esta funcionalidad permite realizar reportes de problemas que estén relacionados con un romaneo. Al igual que las funcionalidades descriptas anteriormente, también se accede desde el detalle de un romaneo.

Haciendo clic en el botón "Reportar Problema" e ingresando una descripción y asunto se genera un nuevo reclamo asociado al romaneo en cuestión.

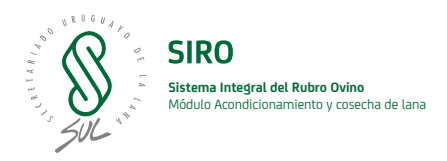

| Reportar un Problema                                                   | ×                                                                      |
|------------------------------------------------------------------------|------------------------------------------------------------------------|
| Ingresar asunto del problema aquí:                                     |                                                                        |
| Ingresar descripción del problema aquí:                                | <b>Nota:</b> los usuarios con perfil<br>"Productor" son quienes podrán |
|                                                                        | reportar un problema asociado<br>al romaneo.                           |
|                                                                        | El reporte queda disponible<br>tanto para quienes lo reportan          |
| El reclamo fue ingresado correctamente con el número de referencia: 46 | como para la empresa de esquila<br>relacionada con el romaneo.         |
|                                                                        |                                                                        |
| Cancelar                                                               | Aceptar                                                                |

## 3.3. Mis reclamos

Esta funcionalidad permite visualizar los reclamos ingresados por el usuario con el cual usted está registrado. Esta pantalla visualiza todos los reclamos en una lista que puede ser filtrada por alguno de sus atributos, como motivo del reclamo, origen, fechas y estado en el que se encuentra el mismo.

| () SIRO sist                | TEMA INTEGRAL DEL RUBRO OVINO |            |           |              |         |                    | LLOW                  | PECE RAPPORED |
|-----------------------------|-------------------------------|------------|-----------|--------------|---------|--------------------|-----------------------|---------------|
| =                           | Inkle / Reclama               |            |           |              |         |                    |                       |               |
| A                           | Reclamos - Listado            |            |           |              |         |                    |                       |               |
|                             | 😧 Fitres de tuncueda          |            |           |              |         |                    |                       |               |
| (f) His Reclamos            | Teuro                         | Techa +    | Productor | Empires      | Estato  | Onlaws             | Mativa                |               |
| DE l'Agent des des Englades | tenge un problema             | 08/11/2020 | 10.00     | Emilatoral   | Allerta | Subaru Web - SHO   | Problem a con-Romanae |               |
| Albudardura -               | cartilidad de fandos          | 05/11/2020 | suizes    | Enouladors.) | Stietz  | Distena Web - 5/40 | Problema con Romaneo  | •             |
| Q                           | cardinal de facilita          | 05/1/2020  | -         | Equiphent (  | Abiento | Sateria Nob + 540  | Problema con Romanae  | •             |
|                             |                               |            |           |              |         |                    |                       |               |
| © <b></b>                   |                               |            |           |              |         |                    |                       | ø.            |

Para acceder al listado de reclamos se debe seleccionar la opción "Reclamos" dentro del menú. Si se desea ver el detalle de un reclamo puntual realizar clic en el botón "Ver detalles del reclamo".

## 3.3.1. Motivo del reclamo y/o consulta

Como ya fue mencionado, los reclamos que se registren se pueden asociar a: problemas en alguna sección de la página, problemas con algún romaneo puntual o solicitud de reapertura de un romaneo. Para acceder al listado de reclamos se debe seleccionar la opción "Reclamos" dentro del menú. Si se desea ver el detalle de un reclamo puntual realizar clic en el botón "Ver detalles del reclamo".

**Problema con romaneo:** este reclamo puede ser realizado desde el detalle de un romaneo. Los usuarios que cuentan con este permiso son los que tienen el rol "Productor", los mismos podrán indicar algún problema que pudieran tener con un romaneo mediante el botón "Reportar problema".

| Detalles de Reclamo                                                  |
|----------------------------------------------------------------------|
|                                                                      |
|                                                                      |
| Título:                                                              |
| Reclamo ingresado desde el detalle de un romaneo                     |
| Fecha enviado:                                                       |
| 05/01/2021                                                           |
| Mensaje/Comentarios:                                                 |
| Se realizo desde el botono "Reportar problema", dentro de un Romaneo |
| Estado del reclamo:                                                  |
| Abierto                                                              |
| Origen del reclamo:                                                  |
| Sistema Web - SIRO                                                   |
| Motivo del reclamo:                                                  |
| Problema con Romaneo                                                 |
| Número de Romaneo: 77 - Ver detalles                                 |
| Enviado por: Productor Jose Perez                                    |
| Empresa de Esquila: EmpresaFM21                                      |
| Productor: FMProductor (DICOSE: 2188)                                |

**Problema con el sistema web SIRO:** esta funcionalidad permite realizar reportes de problemas que surjan en cualquier sección del sistema. Todos los usuarios tienen permiso para poder hacer uso de ella y se accede mediante el botón del alto parlante, presente en la parte inferior derecha de la aplicación.

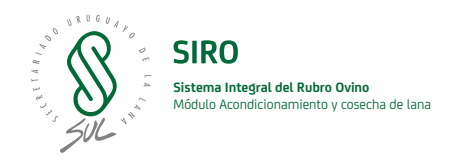

## 3.3.2. Mis reclamos

Esta funcionalidad hace referencia a la gestión de reclamos realizados por un rol de usuario distinto al Administrador. En este listado cada usuario podrá ver todos los reclamos que realizó en el sistema.

## 3.4. Productores

En esta sección se visualizan los datos personales del usuario Productor. Si se desean realizar modificaciones enviar mail a siro@sul.org.uy.

| 👰 SIRO 🛤              | STEMA INTEGRAL DEL RUBRO OVINO |              |              |           | LEONARDO RAIHONDO - |
|-----------------------|--------------------------------|--------------|--------------|-----------|---------------------|
| =                     | Initial Productioner           |              |              |           |                     |
| <u>a</u>              | Productores - Listado          |              |              |           |                     |
| (a) remember          | · Dividebasiela                |              |              |           |                     |
| (i) Ta lacana         | Busian pint                    | Departamento |              |           |                     |
| 🖉 Emperant de Caquila |                                |              |              |           |                     |
| Quertana -            | Board Lingue Films             |              |              |           |                     |
| C. Francisco          | Aurón Social +                 | DICODE       | Departamenta | Direction |                     |
| Productions           | 1623                           | 20084        | R0044        | Arceitter |                     |
| featucierana          |                                |              |              |           |                     |
|                       |                                |              |              |           |                     |
|                       |                                |              |              |           |                     |
|                       |                                |              |              |           |                     |
|                       |                                |              |              |           |                     |
|                       |                                |              |              |           |                     |
|                       |                                |              |              |           |                     |
|                       |                                |              |              |           |                     |
|                       |                                |              |              |           |                     |
|                       |                                |              |              |           |                     |
| (D)==                 |                                |              |              |           |                     |

## 3.4.1. Ver detalles del Productor

Esta opción permite consultar el detalle de los datos de un productor. Para acceder a ella seguir los siguientes pasos:

1) Seleccionar la opción "Productores" / "Productores", presente en el menú.

2) Hacer clic en el botón "Ver detalles del Productor".

| 🛞 SIRO 🔤                | IEMA INTEORAL DEL RUGRO OVINO                                | LECHANGO KANGHOO + |
|-------------------------|--------------------------------------------------------------|--------------------|
| =                       | Inde   Productores / Solution                                |                    |
| -<br>Concernen          | Detailes de Productor                                        | To a finite sector |
| (i) His locares         | Reseit Banat                                                 |                    |
| 🕐 Empresans die Emploie | DCDB-<br>2009-                                               |                    |
| Productores *           | Anne ger tradige                                             |                    |
| Balaitasa               | Tantag searce                                                |                    |
| Lookadheros             | le in Mur<br>Mannacia de Contente<br>Información de Contente |                    |
| ©                       |                                                              | ø.                 |

## 3.5. Establecimiento

En esta sección se puede visualizar la información referente a los establecimientos. La misma contiene un listado con todos los establecimientos registrados en el sistema que puede ser filtrado por: nombre, DICOSE, razón social, dirección y/o departamento.

Además con esta herramienta usted podrá realizar la consulta del detalle y ver la georreferenciación del establecimiento.

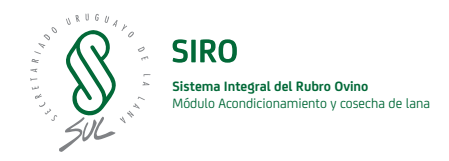

## 3.5.1. Ver detalles del Establecimiento

Esta opción permite consultar el detalle de los datos de un establecimiento. Para acceder a ella seguir los siguientes pasos:

1) Seleccionar la opción "Productores" / "Establecimiento" presente en el menú.

2) Hacer clic en el botón "Ver detalles del Establecimiento".

| 🛞 SIRO se                                   | STEMA INTEGRAL DEL RUBRO OVINO |            |              |         |           |                 | LEDNARDO RAPHONDO - |
|---------------------------------------------|--------------------------------|------------|--------------|---------|-----------|-----------------|---------------------|
|                                             | Mola - Explandminens           |            |              |         |           |                 |                     |
| ©                                           | Establecimientos - Listado     |            |              |         |           |                 |                     |
|                                             | (*) Filters in biosperio       |            |              |         |           |                 |                     |
| 🕤 Pia Reciance                              | Nordra •                       | DICODE     | Departamente | Discolo | Productor | DCOSE Productor |                     |
| 🖉 Emprenan de Exquên                        | GARDA                          | 0.0008,727 | Sato         |         | mines     | 20184           |                     |
| Productions<br>Productions<br>Extensionless | OAIDEL                         | 010056,738 | Teccarentia  |         | mintp     | xxxin           |                     |
|                                             | DON CROAPED                    | 00006,104  | Carro Large  |         | mint      | xxxda           | •                   |
|                                             | DENTELX                        | 0.0006,308 | Seto         |         | enters    | 2008            |                     |
|                                             | COLOR MARK                     | 00058,296  | Landeja      |         | mileot    | 20034           |                     |
|                                             | LADIES .                       | DCODE_2%   | Tetuarente   |         | anters    | xxxthe          |                     |
|                                             | LARSTRIA                       | 00006.317  | Paytanta     |         | mine      | 20039           |                     |
|                                             | LATALES                        | D1005E_329 | Lacaleja     |         | salarp    | 200104          | •                   |
|                                             | LARINDAXELA                    | 00008,398  | Bette        |         | miaco     | X0034           |                     |
|                                             | LATRINGIO                      | 00005_7%   | Localisja    |         | autors    | XXIIIn          |                     |
|                                             | LACADADAD                      | 00006_396  | Teccarector  |         | mian      | 33354           | •                   |
|                                             | LAS ANJERNS Y LAS FLORES       | DIODE_NI   | Sato         |         | salarg    | xoodw           | •                   |
|                                             | LOUPERAD                       | DC00E,449  | Reite        |         | Infact    | 33384           |                     |
|                                             | HERRENDES                      | 00016,415  | Parta        |         | and store | xxxba           | <b>R</b> D).        |

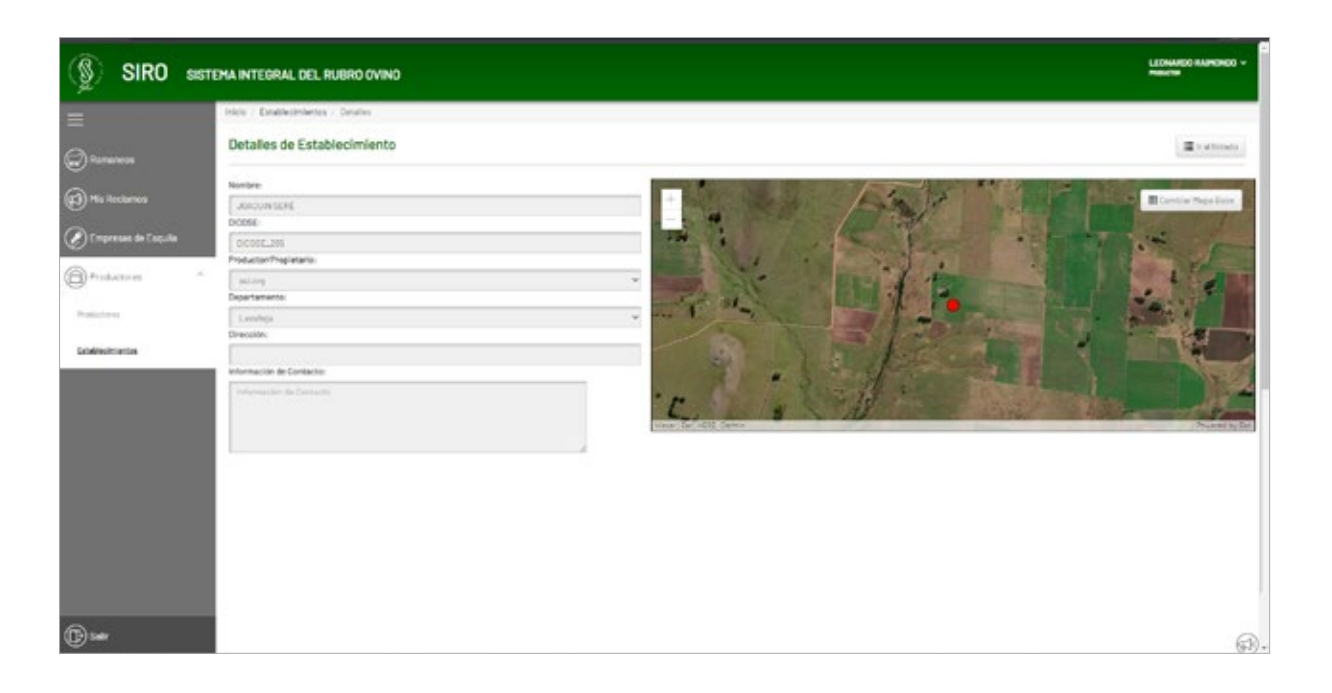

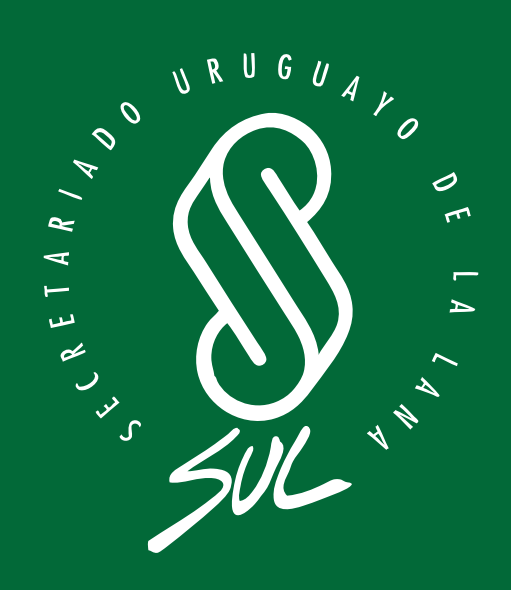